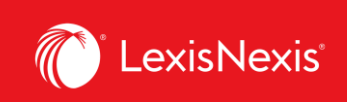

## **Tip Sheet | Quick Tips on Precedents in Practical Guidance**

## TIPS FOR MAKING THE MOST OF YOUR SUBSCRIPTION

## **Finding Precedents in Practical Guidance**

Let's take the example of finding an **Asset Purchase Agreement** precedent. Because we know what document we are looking for specifically, our first course of action will be to simply enter the name of the document into the Practical Guidance *search bar* to pull up the results included in the system.

| ::: C Lexis<br>Practical Guid       | ce CA O Practice asset purchase agreement Search:                                                                                                    | Everything >                                                                                                    |  |  |  |  |
|-------------------------------------|----------------------------------------------------------------------------------------------------|----------------------------------------------------------------------------------------------------|--|--|--|--|
| Results for: asset purchase         | greement 📮   Actions 🗸                                                                                                    |                                                                                                    |  |  |  |  |
| Practice Notes                      | 46 Practice Notes (46)                                                                                                    |                                                                                                    |  |  |  |  |
| Recedents                           |                                                                                                    |                                                                                                    |  |  |  |  |
| Forms                               | 0 In Asset Purchase Agreements                                                                                                    |                                                                                                    |  |  |  |  |
| Tables, Flowcharts & Diagrams       | o                                                                                                    | r <mark>chase</mark><br>I of its<br>1 to the                                                                                                    |  |  |  |  |
| Cases                               | obvious provision which describes the assets being purchased (and those excluded from the transaction), asset purchased (as agreements                                                                                                    | ie.                                                                                                    |  |  |  |  |
| Legislation                         | 0                                                                                                    |                                                                                                    |  |  |  |  |
| Narrow By                           |                                                                                                    |                                                                                                    |  |  |  |  |
| > Search Within Results             | 2. Asset Purchase Agreement Basics      M&A practitioner when draffing and perplating an asset nurchase transaction. In an asset nurchase transaction asset                                                                                                    | 2. Asset Purchase Agreement Basics<br>M&A practitioner when drafting and negotiating an asset purchase transaction. In an asset purchase transaction, a seller<br>conveys some or all of its assets directly to a buyer. An asset purchase agreement is the primary document governing the<br>transaction, but there are several other basic matters to consider in advising on an asset purchase transaction. This practice note<br>provides an user few of the other condisers in or a private M&A arcatiliner when drafting and negotiating an asset |  |  |  |  |
| > Commercial Topics                 | conveys some or all off its assets directly to a buryer. An asset purchase agreement is the primary document governing the<br>transaction, but there are several other basic matters to consider in advising on an asset purchase transaction. This pra-<br>provides an overview of the other considerations for a anivate WAA practitioner when drafting and negotiating an asset |                                                                                                    |  |  |  |  |
| > Corporate and Private M&A Topics  | purchase                                                                                                    |                                                                                                    |  |  |  |  |
| > In-House Counsel Topics           |                                                                                                    |                                                                                                    |  |  |  |  |
| > Insolvency & Restructuring Topics | 3. Asset Purchase Agreement Resource Kit                                                                                                    |                                                                                                    |  |  |  |  |
| > Capital Markets and M&A Topics    | asset purchase agreements for private M&A transactions. It includes general overview documents, as well as precedents of intent and asset purchase agreements. In particular, it provides guidance with respect to provisions which address precedents.                                                                                                    | ant letters<br>urchase                                                                                                    |  |  |  |  |
|                                     | price, regulatory matters, disclosure schedules, employment and environmental matters. It also discusses provisions re<br>indemnification, intellectual property and technology, material adverse change/material adverse effect, no-shop and go                                                                                                    | garding<br>-shop,                                                                                                    |  |  |  |  |

As you can see above, the results page directs you to a list of *Practice Notes* that will assist you in drafting this particular document and understanding the law underpinning it. We strongly recommend reviewing practice notes on a given document before going into using the precedents thereunder. Remember, the use of *Asset Purchase Agreement* is merely an example: any other document in our database can be found this way.

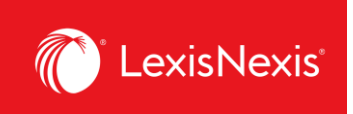

To access the recedents themselves, simply click the "**Precedents**" tab on the left-hand side and the most relevant precedents will be surfaced:

| Results for: asset purchase agreement                           |    |                                                                                                    |  |  |  |
|-----------------------------------------------------------------|----|----------------------------------------------------------------------------------------------------|--|--|--|
| Practice Notes                                                  | 46 | Precedents (64)                                                                                                    |  |  |  |
| Precedents                                                      | 64 |                                                                                                    |  |  |  |
| Clauses                                                         | 0  |                                                                                                    |  |  |  |
| Checklists                                                      | 10 | 1. Asset Purchase Agreement (Short Form) (ON)                                                                                                    |  |  |  |
| Tables, Flowcharts & Diagrams                                   | 0  | <mark>Asset Purchase Agreement</mark> (Short Form) (ON) This precedent is a short-form <mark>asset purchase agreement</mark> to be used in a transaction involving the acquisition of <mark>assets. This form of asset purchase agreement</mark> is to be used for an <mark>asset</mark> acquisition                                                                                                    |  |  |  |
| Articles                                                        | 0  | governed by the Ontario Business Corporations Act, R.S.O. 1990, c. B.16, and applicable federal laws in Canada. This precedent<br>includes practical guidance, drafting notes, alternate clauses, and optional clauses. This short-form asset purchase agreement is                                                                                                    |  |  |  |
| Cases                                                           | 45 | between                                                                                                    |  |  |  |
| Legislation                                                     | 0  | 2 Non-Competition Agreement (Asset Purchase) (ON) Smart Form                                                                                                    |  |  |  |
| Narrow By                                                       |    | Parties may also agree to sign a non-compatition agreement concurrently with entering into the Asset Purchase Agreement                                                                                                    |  |  |  |
| > Search Within Results                                         |    | The <b>agreement</b> may also be set out to refer to the entering into the <b>Asset Purchase Agreement</b> and consummation of the<br>transaction as good and valuable consideration. Consult the alternate clause for this type of language. Often, a non-compete<br>clause is incorporated directly into an <b>Asset Purchase Agreement</b> . For a clause that may be incorporated into an acquisition                                                                                                    |  |  |  |
| $\checkmark$ Jurisdiction                                       |    | agreement, see                                                                                                    |  |  |  |
| Ontario                                                         | 33 | 3 Closing Agenda (Asset Purchase) (ON)                                                                                                    |  |  |  |
| Alberta<br>British Columbia                                     | 14 | accent purchase agreement at arms-length are planning an efficient closing. This proceedent closing agenda includes detailed                                                                                                    |  |  |  |
| Federal                                                         | 8  | items describing the information and documentation that is required from each party to carry out a closing of a purchase of<br>sector to a sector party in the sector of the sector of the |  |  |  |
| Non-jurisdictional                                              | 4  | context of asset purchase transactions, see the practice notes Asset Purchase Agreement Basics and Asset Purchase<br>Agreements For                                                                                                    |  |  |  |
| Select multiple                                                 |    | - <u></u>                                                                                                    |  |  |  |
| ✓ Commercial Topics                                             |    | <ul> <li>A. Asset Purchase Agreement (Long Form) (AB)</li> </ul>                                                                                                    |  |  |  |
| Purchase and Sale of a Business (Private                        |    | Asset Purchase Agreement (Long Form) (AB) This agreement contains all of the terms and definitions commonly found within an<br>Asset Purchase Agreement wherehy the nurchaser has agreed to nurchase from the yender all of the assets property and                                                                                                    |  |  |  |
| Company)<br>Contracts and Clauses in Commercial<br>Transactions |    | undertakings of pertaining to the vendor's business – Founding Authors: Wendi Crowe and Kevin Trumpour, Miller Thomson.<br>Updating Author: Practical Guidance. This <b>Agreement</b> made as of the [day] day of [month] ,                                                                                                    |  |  |  |
| Select multiple                                                 |    | 5. Asset Purchase Agreement (Long Form) (BC)                                                                                                    |  |  |  |

You may note that some of these precedents are labelled as **"Smart Forms**". For these precedents, in addition to being able to download them, LexisNexis has automated the process of filling out and customizing these documents for you. All you need to do is fill out a short questionnaire and the document will generate itself.

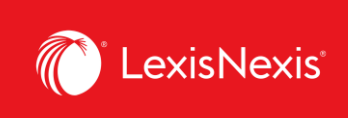

All documents on Practical Guidance are downloadable in a Word format. Simply click the **"Quick Download"** Button at the top right-hand corner of the screen to get a fully editable Word version of your document:

| ::: © Lexis<br>Practio | al Guidance Practice asset purchase agreement Search: Everything                                                                                                    | > Q             | Ask Our History Help More<br>Authors                                             |  |  |  |  |  |
|------------------------|----------------------------------------------------------------------------------------------------|-----------------|----------------------------------------------------------------------------------|--|--|--|--|--|
| Document: Asset Pu     | Document: Asset Purchase Agreement (Short Form) (ON) 🛕   Actions ~                                                                                                    |                 |                                                                                  |  |  |  |  |  |
|                        | , 🛞 🗋 Goto v All terms 381 v V Search Document Q                                                                                                    |                 | <                                                                                |  |  |  |  |  |
|                        | About This Document<br>About the Author<br>Founding Author: Jennifer Babell, Miller<br>Thomson LP. Updating Authors: Jason<br>Sernoskiell, Miller Thomson LP and<br>Practical Guidance Lawyer Team.                                                                                                    |                 |                                                                                  |  |  |  |  |  |
|                        | ► Summary                                                                                                    |                 |                                                                                  |  |  |  |  |  |
|                        | + Expand all Drafting Notes + Expand all Clauses                                                                                                    |                 | Current as of: 09/23/2020           Related Content           Practice Notes (2) |  |  |  |  |  |
|                        |                                                                                                    | Legislation (3) |                                                                                  |  |  |  |  |  |
|                        | [Name of Purchaser], a corporation incorporated under the laws of the Province of Ontario<br>(hereinater called the "Purchaser")<br>HST Registration #[number]<br>-and-<br>[Name of Vendor], a corporation incorporated under the laws of the Province of Ontario<br>(hereinater called the "Vendor")<br>HST Registration #[number] |                 | Precedens (3)                                                                    |  |  |  |  |  |

In the event that you would simply like to browse our collection of precedents and documents, we suggest that you use our easy to navigate **Topics** menu to navigate to the *Common Commercial Agreements* topic below:

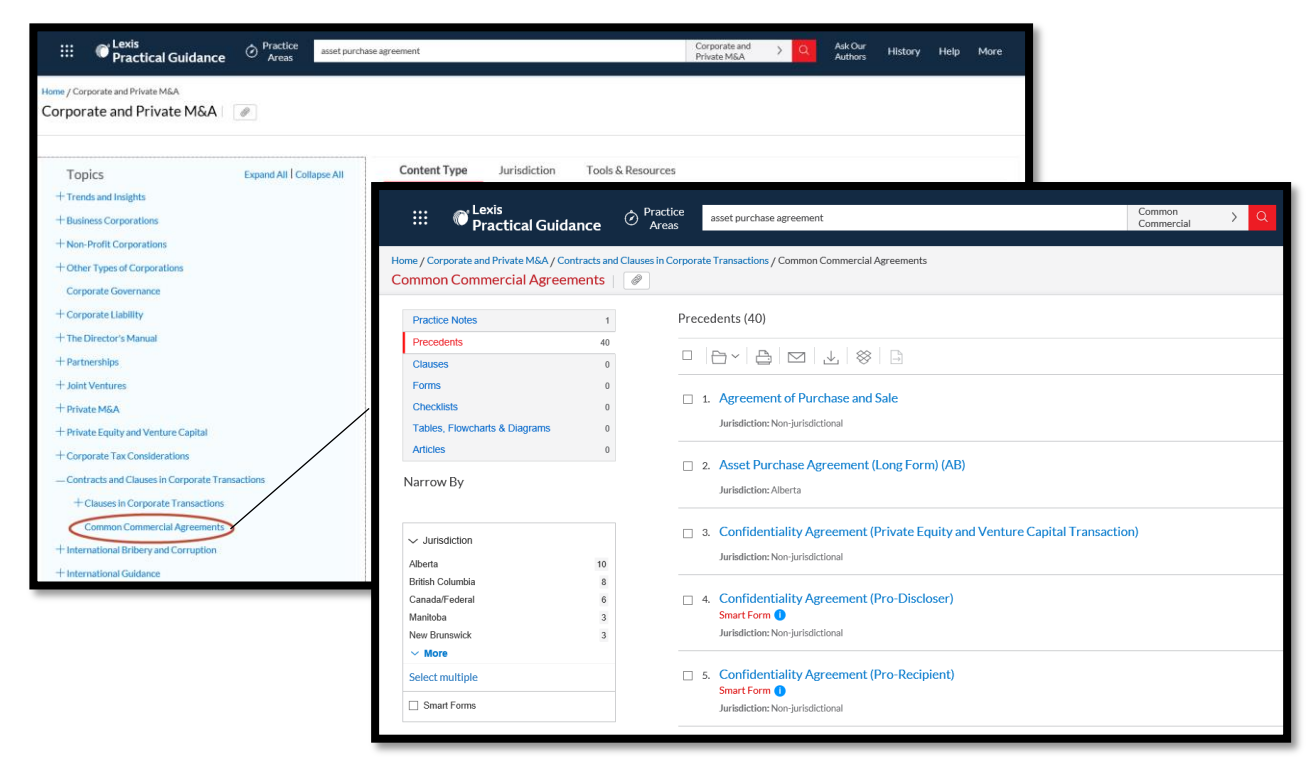

Lexis Advance® Quicklaw® – Quick Tips on Precedents in Practical Guidance Current as of December 2020

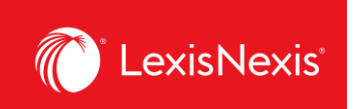

Likewise, you can access all of the precedents in Practical Guidance or in any given module within Practical Guidance by simply selecting the specific content type from the **Content Type** tab.

| III C <sup>Lexis</sup> Practical Guidance | Practice Areas                            | chase agreement                                                   |              |                   |  |  |
|-------------------------------------------|-------------------------------------------|-------------------------------------------------------------------|--------------|-------------------|--|--|
| Home / Commercial                         |                                           |                                                                   |              |                   |  |  |
|                                           |                                           |                                                                   |              |                   |  |  |
|                                           |                                           |                                                                   |              |                   |  |  |
| Topics                                    | Expand All Collapse All                   | Content Type                                                      | Jurisdiction | Tools & Resources |  |  |
| Trends and Insights                       |                                           | Practice Notes                                                    |              | Forms             |  |  |
| + Advertising and Marketing               |                                           | Precedents                                                        |              | Checklists        |  |  |
| + Business Structures and Governance      |                                           | Clauses                                                           |              |                   |  |  |
| + Commercial Insolvency                   |                                           |                                                                   |              |                   |  |  |
| + Commercial Real Estate                  |                                           |                                                                   |              |                   |  |  |
| + Competition Law                         |                                           | Insolvency Fundamentals Resource Kit                              |              |                   |  |  |
| + Finance                                 |                                           |                                                                   |              |                   |  |  |
| + Franchising                             |                                           |                                                                   |              |                   |  |  |
| + Intellectual Property                   |                                           | Manage the potential insolvency risks as a result of the COVID-19 |              |                   |  |  |
| + Municipal Law and Land Use Development  |                                           |                                                                   | pandemic.    |                   |  |  |
| + Outsourcing                             | View Insolvency Fundamentals Resource Kit |                                                                   |              |                   |  |  |

In the event that you would like to see more precedent documents beyond what our editorial team has curated for you with drafting notes and commentary, you can tap into the databases of all publically filed material contracts that have been filed with North American Securities Regulators using **Transactions Search powered by Intelligize** and **Lexis Securities Mosaic**. Thereafter, you are able to filter for documents that are governed by the laws of the province you are interested in.

Transactions Search powered by Intelligize can be accessed from these Practical Guidance modules:

- Capital Markets and M&A
- Commercial
- Corporate and M&A
- Employment
- Finance
- Intellectual Property & Technology

Lexis Securities Mosaic is available on the following Practical Guidance modules:

- Capital Markets and M&A
- Finance

Lexis Advance  $\ensuremath{^{\textcircled{\sc end}}}$  Quicklaw  $\ensuremath{^{\textcircled{\sc end}}}$  – Quick Tips on Precedents in Practical Guidance Current as of December 2020

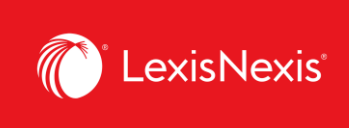

Navigate to any of these modules and scroll down on the practice area page until you see the **Transactions Search powered by Intelligize** and/or **Securities Mosaic** pods.

| Expertise is just a click away with "Ask Our Authors"                                                                                                    | Transactions Search powered by Intelligize®                                                              |
|----------------------------------------------------------------------------------------------------|----------------------------------------------------------------------------------------------------|
| Get answers to your questions (경<br>Meet our Contributors (경                                                                                                    | $\square$                                                                                                |
| Securities Mosaic®                                                                                                    | Search thousands of deal documents for agreements, clauses, and competitive intelligence. Updated daily. |
|                                                                                                    | Mergers & Acquisitions @<br>Registered Offerings @<br>Exempt Offerings @                                 |
| A go-to resource for critical Securities and Capital Markets Intelligence with<br>real-time and historic SEC and SEDAR filings and information combined<br>with analytical tools for compilance, transactional, disclosure, and<br>regulatory activity. | Capital Markets and M&A Sample Searches (2)                                                              |
| Access Securities Mosaic® (홈<br>SEDAR Sample Searches (홈                                                                                                    | The Lawyer's Daily                                                                                       |
|                                                                                                    | Business Natural Resources                                                                               |

Once in **Intelligize**, you are able to search across multiple different areas of practice for a wide variety of common agreements. This time, let's try looking for a **Commercial Lease**. Click *Agreements and Other Exhibits*, click *"Document Type"* and filter by *"Real Estate"*. Check the *"Lease Agreement"* box.

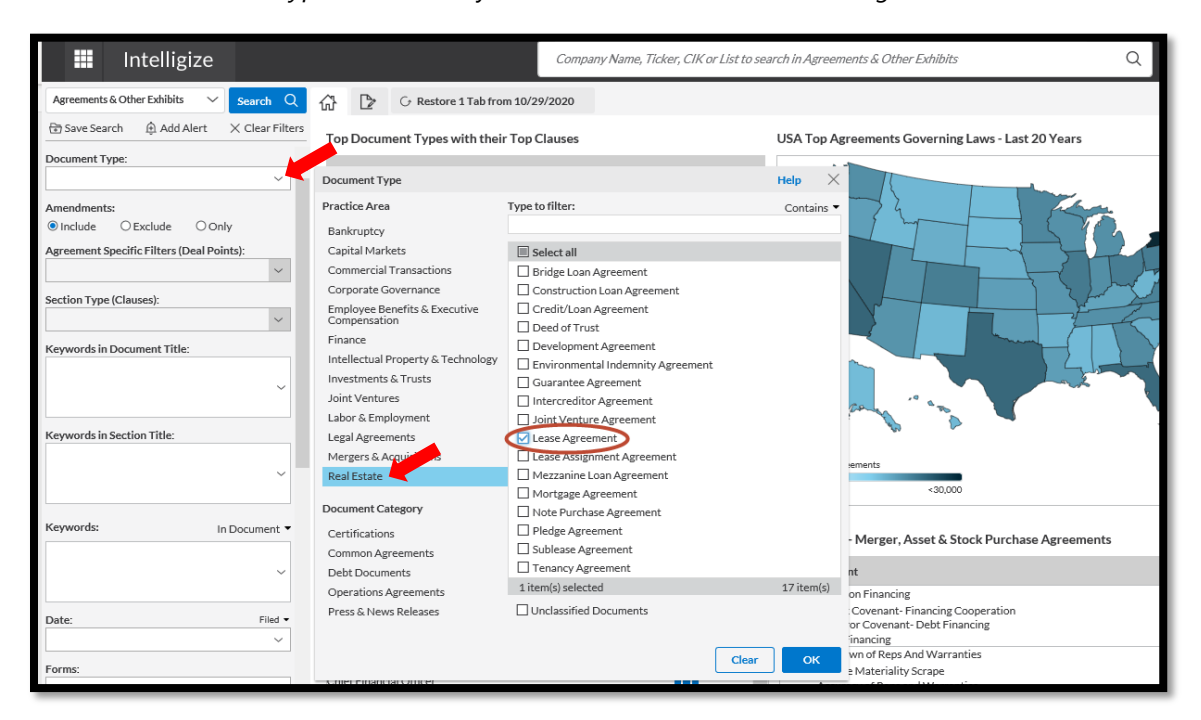

Lexis Advance 
<sup>®</sup> Quicklaw 
<sup>®</sup> – Quick Tips on Precedents in Practical Guidance Current as of December 2020

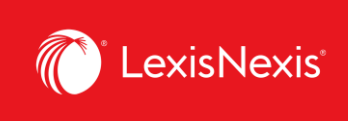

Make sure to apply the appropriate filter in order to narrow down your results to agreements governed by the jurisdiction you are looking for as follows:

|                                     |          | Indemnification           | 24,248                      |          |               |                                      |
|-------------------------------------|----------|---------------------------|-----------------------------|----------|---------------|--------------------------------------|
| Accountant: Name appears in te      | ext 🕶    | Non-competition           | 12,628                      | littere. |               |                                      |
|                                     | ~        | Restrictive Covenants     | 13,459                      | haladan. | 3             |                                      |
| L                                   |          | Notices                   | 83,000                      | hillion. |               |                                      |
| Governing Law (State/Country):      |          | Survival                  | 21,859                      |          | 7             |                                      |
|                                     | ~        | Governing Law             |                             |          | Help $\times$ |                                      |
| Jurisdiction (State/Country):       |          | Regions                   | Type to filter:             |          | Contains 🔻    | and the second                       |
|                                     | <u> </u> | Canada                    |                             |          |               | w v                                  |
| Incorporated In (State/Country):    |          | United States of America  | Select all                  |          |               | rements                              |
|                                     | ~        |                           | 🗌 A0 - Alberta              |          |               | *30.000                              |
|                                     | _        | Africa                    | A1 - British Columbia       |          |               |                                      |
| Headquarters (State/Country):       | _        | Asia Pacific              | Z4 - Canada (Federal Level) |          |               |                                      |
|                                     | ~        | Europe                    | 🗌 A2 - Manitoba             |          |               | - Merger, Asset & Stock Purchase Agr |
| Index:                              |          | Latin America & Caribbean | E6 - Montreal               |          |               |                                      |
|                                     | ~        | Middle East               | A3 - New Brunswick          |          |               | nt                                   |
|                                     | _        |                           | A4 - Newfoundland           |          |               | on Financing                         |
| Exchange:                           |          | Oceania                   | LI A5 - Nova Scotia         |          |               | Covenant- Financing Cooperation      |
|                                     | ~        | Other                     | A6 - Ontario                |          |               | inancing                             |
| Accelerated Status:                 |          |                           | A/ - Prince Edward Island   |          |               | wn of Reps And Warranties            |
| Full and a status.                  | ~        |                           | A8 - Quebec                 |          |               | Materiality Scrape                   |
| L                                   | ~        |                           | A9 - Saskatchewan           |          |               | icy of Reps and Warranties           |
| Business Development Company (BDC)  |          |                           | L BO - YUKON                |          |               | ns guarmer                           |
| Emerging Growth Company (EGC)       |          |                           |                             |          |               | sal Rights Closing Condition Type    |
| Foreign Private Issuer (FPI)        |          |                           |                             |          |               | ing Condition                        |
| Investment Company                  |          |                           |                             |          |               | itory Approval                       |
| Real Estate Investment Trust (REIT) |          |                           | 1 itom/s) salastad          |          | 12 itom(a)    | Dipinion                             |
| Shell Company                       |          |                           | I ricilijs/ selecieu        |          | 10 item(5)    | itory Approval Effort                |
| Well-known Seasoned Issuer (WKSI)   |          |                           |                             |          |               | ts                                   |
| ((((d)))                            |          |                           |                             | Clear    | ок            | pp<br>any Out                        |
| Accounting Standard                 |          |                           |                             |          |               | a y out                              |

Then click on the search results to get to a downloadable and fully editable version of the agreements you would like to use as precedents:

| Intelligize                                      |                               | Company Name, Ticker, CIK or List to se                                                                                 | arch in Agreements & Other Exhibits Q Alerts <sup>1</sup> Workspa                                                                                                    |                                                                |
|--------------------------------------------------|-------------------------------|----------------------------------------------------------------------------------------------------|----------------------------------------------------------------------------------------------------|----------------------------------------------------------------|
| Agreements & Other Exhibits V Search Q           |                               | ×                                                                                                    |                                                                                                    |                                                                |
| 🐨 Save Search 🏚 Add Alert 🛛 🗙 Clear Filters      | s 🕒 Print 🛃 Download 🖂 B      | Email 🔁 Save to Workspace 🝙 Excel List 🗋 Compare                                                                        | Dismiss Alert                                                                                                    |                                                                |
| Company, List and Peers: Contains 🔻              | Display: Snippets Filin       | g Info 🗌 Company Info 📄 Deal Points 📗 🗘 Settings                                                                        |                                                                                                    |                                                                |
| Name, Ticker or CIK $\equiv$ $\sim$ $\checkmark$ | Filters: Document Type: Lease | Agreement Amendments: Include Governing Law: A6 - C                                                                     | ntario                                                                                                    |                                                                |
| ● Any role ○ Main filer ☑ Include former names   | EX# ***                       | Exhibit                                                                                                    | Form Company                                                                                                    |                                                                |
| Industry:                                        | 1 View 0X-10.12               | Lease Agreement<br>"LEASE AGREEMENT"                                                                                    | S-1 I FUSION PHARMACEUTICALS INC.                                                                                                    |                                                                |
| Parties Involved:                                |                               | Filing Info<br>Accession #: 0001193125-20-162195<br>File #: 333-238968 Q                                                |                                                                                                    |                                                                |
| · · · · · · · · · · · · · · · · · · ·            | 2 View EX-10.12               | Lease Agreement<br>"LEASE AGREEMENT"                                                                                    | DRS/A I FUSION PHARMACEUTICALS INC.                                                                                                    |                                                                |
| Law Firm (name appears in document):             | Ň                             | Arra 🛄 Intelligize                                                                                                    | Company Name, Ticker, CIK or List to search in Agreements & Other Exhibits                                                                                                    | Q Alerts <sup>9</sup> Workspace Help                           |
| Accountant: I Name appears in text •             | 3 View EX-4.38                | Agreements & Other Exhibits<br>Lease A<br>"LEASE Outline Into                                                           | ✓ <u>GP</u> [III: Desci.100 <sup>×</sup> <sup>×</sup> <u>Desci.100 <sup>×</sup> <sup>×</sup> <u>DP</u> Init: <u>A</u>: Download CD Enail (B) Sove to Workspace (B) Compare: Search in Document: Type to search <u>Q</u>   ∧   ∨ (hore)   </u>                                                                                                    |                                                                |
| Course land and (Charles I)                      |                               | S-1 EX-10.12 06/05/2020                                                                                                 | Display: ©Entire Document: O Definition Section      Highlight Defined Terms and Section References: Smart Cross References: Zoom      2008     Display: ©Entire Document: O Definition Section: Mighlight Defined Terms and Section References: Smart Cross References: Zoom      2009     2009     Display: ©Entire Document: O Definition Section: Mighlight Defined Terms and Section References: Smart Cross References: Zoom      2009     2009     Display: ©Entire Document: O Definition Section: Mighlight Defined Terms and Section References: Smart Cross References: Zoom      2009     2009     Display: O Definition: Section: Mighlight Defined Terms and Section References: Smart Cross References: Zoom      2009     2009                                                                                                    | ⊕                                                              |
| Governing Law (state/Country):                   |                               | Acce Cover Page                                                                                                    |                                                                                                    | Exhibit 10.12                                                  |
| Ab-ontailora                                     |                               | Table of Contents Preamble                                                                                              | LEASE AGREEMENT                                                                                                    |                                                                |
| Jurisdiction (State/Country):                    | 4 View EX-10.1                | COMN > ARTICLE 1 - DEFINITIONS<br>> ARTICLE 2 - TERM AND USE                                                            | Between                                                                                                    |                                                                |
| `                                                |                               | > ARTICLE 3 - RENT > ARTICLE 4 - MAINTENANCE, REPAIRS AND                                                               | D MeMASTER UNIVERSITY                                                                                                    |                                                                |
| Incorporated In (State/Country):                 |                               | Acce ALTERATIONS<br>> ARTICLE 5 - LANDLORD'S WORK                                                                       | (the "Landlord")                                                                                                    |                                                                |
|                                                  |                               | Lease A ARTICLE 2 - ENTRY BY LANDLORD                                                                                   |                                                                                                    |                                                                |
| Headquarters (State/Country):                    | 5 View EX-10.10               | *LEASE ARTICLE 8 - ASSIGNMENT AND TENANT<br>SECURITY ARTICLE 9 - DAMAGE, DESTRUCTION AN<br>EXPROPENTION                 | FUSION PHARMACEUTICALS INC.<br>A body corporate incorporated under the laws of the Province of Os<br>(the "frame")                                                                                                    | stario                                                         |
| `                                                |                               | Acce Article 10 - DEFAULT                                                                                               | 270 Longwood Road South, Hamilton                                                                                                    |                                                                |
| Index:                                           |                               | ATTORNMENT AND SUBORDINATION ARTICLE 12-GENERAL PROVISIONS                                                              | 1                                                                                                    |                                                                |
| `                                                | 6 View EX-10                  | LEASE A Signatures<br>"LEASE: > SCHEDULE 'A"                                                                            | TABLE OF CONTENTS                                                                                                    |                                                                |
| Exchange:                                        |                               | Acce<br>SCHEDULE "B" - DESCRIPTION OF COMMO<br>AREAS<br>SCHEDULE "C" PARKING The parking rates w<br>be an.              | 4 ARTICLE 1 - DEFINITIONS<br>ARTICLE 2 - TERM AND USE<br>ARTICLE 3 - RENT<br>ARTICLE 3 - RENT                                                                                                    | 4<br>6<br>9                                                    |
| Accelerated Status:                              | 7 View EX-10.4                | SCHEDULE*D* - LANDORDS WORK     SCHEDULE*D* - TENAITS WORK     Lease A     SCHEDULE*D* - JANITORIAL SERVICES     "LEASE | ATTELS - MANTTENANCE, ENVIRENCE AND ATTEMPTING<br>ATTELS - STATUS VILLAND, AND ATTEMPTING<br>ATTELS - STATUS VILLAND, AND ATTEMPTING<br>ATTELS - NURLAND, AND ADDRESS<br>ATTELS - NURLAND, DESTINGTION AND EXPORTING<br>ATTELS - MANAGEMENT DESTINGTION AND EXPORTING                                                                                                    | 11<br>14<br>16<br>17<br>20<br>21                               |
| Business Development Company (BDC)               |                               |                                                                                                    | ATTECH 1: 1911<br>ATTECH 1: 1911<br>ATTECH 1: 1911<br>ATTECH 1: 1911<br>BERGEN 1: 1911<br>BERGEN | 23 23<br>23 28<br>29<br>30<br>31<br>32<br>33<br>34<br>33<br>33 |